# ポンプ圧送ソフトのインストール

動作環境は WindowsXp・WindowsVista および Windows7 以降の(32bit&64bit)です。

インストール用配布パッケージは各 Windows バージョン共通です。

本書の画面サンプルは WindowsXp・WindowsVista・Windows7 が混在していますが、各 Windows バージョンではそれぞれの様式で同様に表示されます。

旧バージョンのソフトウェアがある場合は必ずアンインストールをしてください。

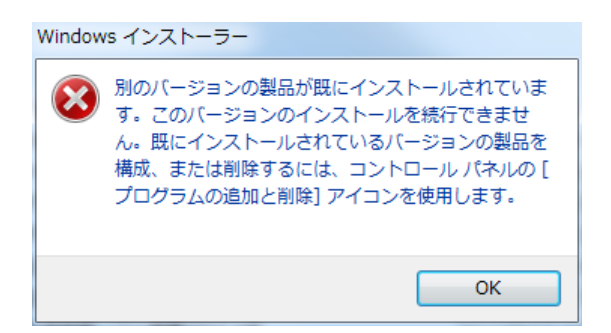

本ソフトの削除は、コントロールパネルの「プログラムの追加と削除」で「圧送性評価ソ フト・K値推定ソフト 20XX 年版」を選択し「アンインストール」ボタンを押してください。 詳しくは「4,アンインストール」を参照してください。

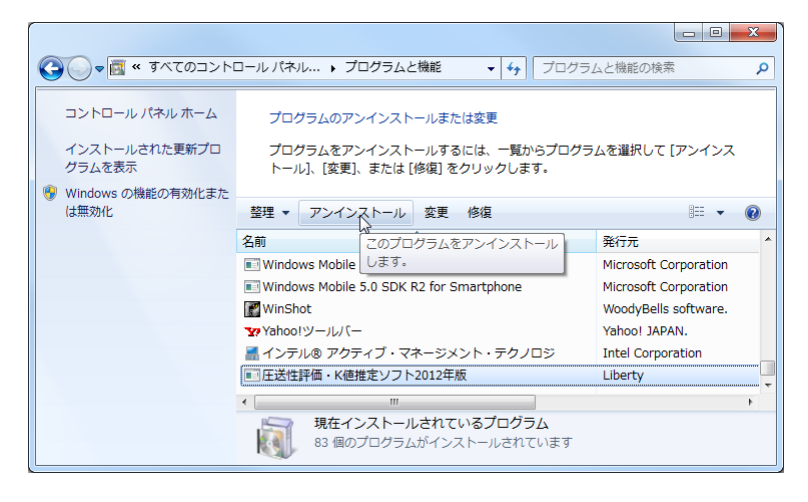

## 1, インストール用配布パッケージ

ダウンロードサイトから次のインストーラパッケージをダウンロードして下さい・

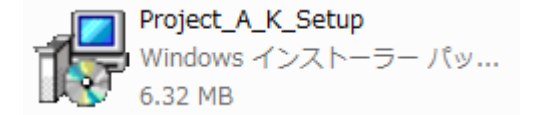

### 2, セットアップ

ウィルスチェックソフトおよび起動しているすべてのソフトを終了させて下さい。

「Project\_A\_K\_Setup.msi」をダブルクリックまたは右クリックから「開く」で実行してください。

セットアップの起動直後に次の画面が表示されたら、

| 日本語言・K値推定ソフト                                                                             | × |
|------------------------------------------------------------------------------------------|---|
| このセットアップは、NET Framework バージョン 35 を必要とします。.NET<br>Framework をインストールして、このセットアップをやり直してください。 |   |
| ОК                                                                                       |   |

「.NET Framework3.5」がインストールされてないので、そのときは「OK」をクリック して一旦セットアップを終了し、先に「.NET Framework3.5」のインストールを行って下 さい。(PC を再起動した方がより確実です)

「.NET Framework3.5」のインストール方法は本書の「3, .NET Framework3.5 のイン ストール」を参照して下さい。

「.NET Framework3.5」がインストールされている場合は、次の画面が表示されます。

| 圧送性評価・K値推定ソフト2016年版 セットアップ ウ<br>ードへようこそ                                            | 14 <sup>4</sup>       |
|------------------------------------------------------------------------------------|-----------------------|
| インストーラは 圧送性評価・K値推定ソフト2016年版 をインストールするた<br>示します。                                    | めに必要な手順を              |
| この製品は、著作権に関する法律および国際条約により保護されています<br>または一部を無断で複製したり、無断で複製物を頒布すると、著作権の侵い<br>注意ください。 | 。この製品の全部<br>書となりますのでご |
| キャンセル < 戻る(B)                                                                      | ) 次へ(N) >             |

「次へ」をクリックすると、ライセンス条項が表示されます。

| 正送性評価・K値推定ソフト2016年版                                                                             |                        |
|-------------------------------------------------------------------------------------------------|------------------------|
| ライセンス条項                                                                                         |                        |
| ライセンス条項をお読みください。以下の条件に同意される場合は[同意する<br>ら[)なへ]をクリックしてください。その他の場合は[キャンセル]をクリックして                  | ]をクリックしてか<br>ください。     |
| 『ポンプ圧送性評価ソフト』『主油圧測定によるK値推<br>目的:本ソフトは、ポンプ圧送の際に参考となる技術資料を提供するもの<br>各利用者は各自の責任において判断し、有効に活用して頂きた( | 定ソフト』 -<br>同である。<br>い。 |
| 使用許諾契約書                                                                                         |                        |
| 社団法人 日本建築学会近畿支部科<br>////////////////////////////////////                                        | 材料施工部会                 |
| ○ 同意しない(D)  ● 同意する(A)                                                                           |                        |
| キャンセル < 戻る(B)                                                                                   | ) 次へ(N) > 💦            |

「圧送性評価ソフト」および「K 値推定ソフト」をインストールし利用するにはこの使用 許諾契約書に同意して頂く必要があります。

同意する場合には「同意する」をクリックし「次へ」をクリックしてください。 この使用許諾契約書はインストール後も「圧送性評価ソフト」および「K 値推定ソフト」 の「ヘルプ」メニューから「ライセンス許諾条件」を選択すると表示します。

インストールフォルダの選択画面が表示されます。

| インストール フォルダの選択                                                          |              |
|-------------------------------------------------------------------------|--------------|
| インストーラは次のフォルダへ 圧送性評価・K値推定ソフト2016年版 を・                                   | インストールします。   |
| このフォルダにインストールするには[次へ]をクリックしてください。別の<br>ルするには、アドレスを入力するか[参照]をクリックしてください。 | フォルダにインストー   |
| フォルダ( <u>F)</u> :                                                       |              |
| C:¥Liberty¥圧送性評価・K値推定ソフト2016年版¥                                         | 参照(R)        |
|                                                                         | ディスク領域(D)    |
| 圧送性評価・K値推定ソフト2016年版 を現在のユーザー用か、またはすべ<br>ールします:                          | てのユーザー用にインスト |
| ◎ すべてのユーザー(E)                                                           |              |
| ◎ このユーザーのみ(M)                                                           |              |
| (++ンセル) < 戻る(B)                                                         | ) 次へ(N) > 、  |

ドライブの変更など特別な事情のない限りインストールフォルダは変更しないでください。

| ドライブの変更:~~~~~~~~~~~~~~~~~~~~~~~~~~~~~~~~~~~~ |
|----------------------------------------------|
| ご注意:~~~~~~~~~~~~~~~~~~~~~~~~~~~~~~~~~~~~     |
| ユーザー指定: ~~~~~~~~~~~~~~~~~~~~~~~~~~~~~~~~~~~~ |

「インストールフォルダ」および「ユーザー指定」を選択し「次へ」をクリックして下さい。

インストールの最終確認画面が表示されます。

| インストールの確認                              |             |
|----------------------------------------|-------------|
| 圧送性評価・K値推定ソフト2016年版 をインストールする準備ができました。 |             |
| [次へ]をクリックしてインストールを開始してください。            |             |
|                                        |             |
|                                        |             |
|                                        |             |
|                                        |             |
|                                        |             |
|                                        |             |
|                                        |             |
| キャンセル < 戻る(B)                          | ) 法へ(N) > 💦 |

本ソフトウェアをインストールする場合は「次へ」をクリックして下さい。

「ユーザーアカウント制御」の画面が表示されたときは、「許可」をして下さい。 この画面はウィンドウズのバージョンによって表示が異なり、表示されない場合もありま

す。

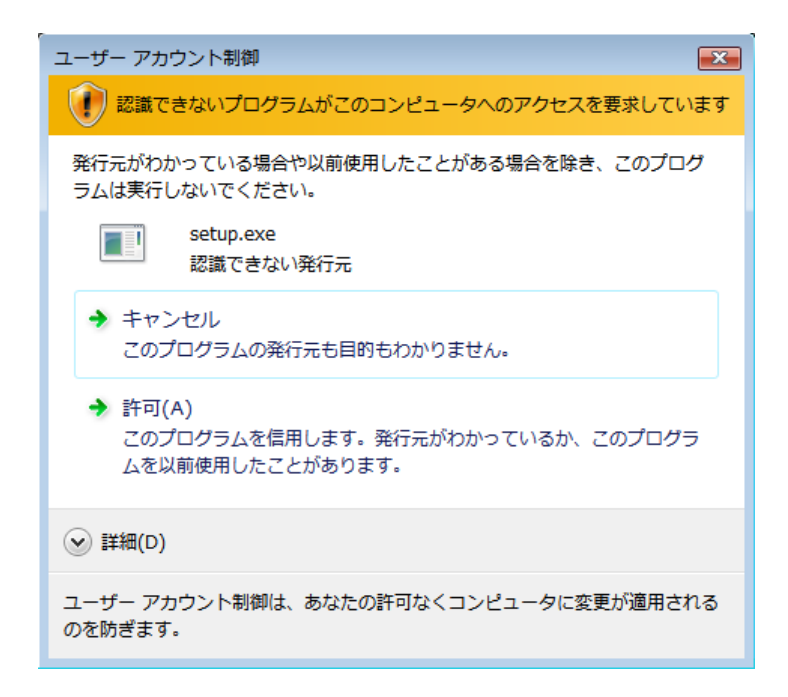

「許可」をするとインストールが始まります。

インストール中はインジケーターで状況を表示します。

| B 圧送性評価・K値推定ソフト2016年版                |             |
|--------------------------------------|-------------|
| 圧送性評価・K値推定ソフト2016年版 をインス<br>トールしています |             |
| 圧送性評価・K値推定ソフト2016年版 をインストールしています。    |             |
| お待ちください                              |             |
|                                      | )) )次へ(N) > |

インストールが終わると次の画面が表示されます。

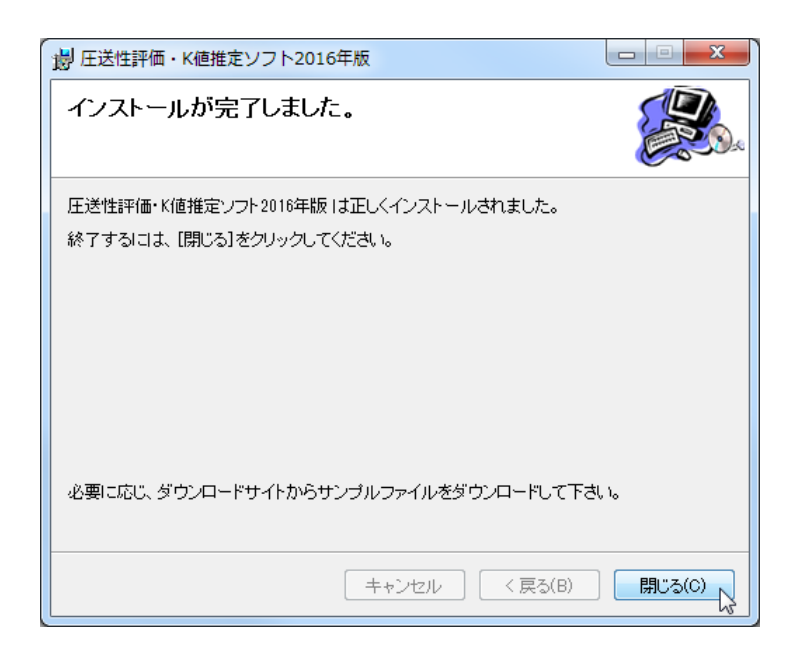

インストールが完了したら「閉じる」をクリックして下さい・

デスクトップにショートカットアイコンが表示されています。

スタートメニューの全てのプログラムに「圧送ソフト」フォルダが追加され、各プログラ ムのショートカットアイコンが登録されています。

ソフトの起動はそれらのショートカットアイコンをクリックしてください。

必要に応じダウンロードサイトから「サンプルデータ」をダウンロードして下さい。 サンプルデータは 2012 年版のサンプルデータと同じものなので 2012 年版のサンプルデー タがある場合はそれを使っても構いません。

また、2012年以前のプログラムで作成したデータはそのまま開くことが出来ますが、新し いバージョンでデータファイルを開いた瞬間にデータのバージョンアップが行われ、その 後は前バージョンで開こうとするとエラーになり開くことが出来なくなることがあります。

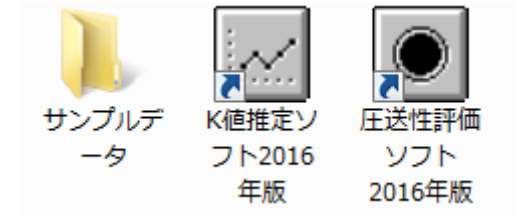

#### 3, .NET Framework3.5 のインストール

ダウンロードサイトのリンクをクリックするとインターネットに接続しマイクロソフトの ダウンロードセンターの画面が表示されます。

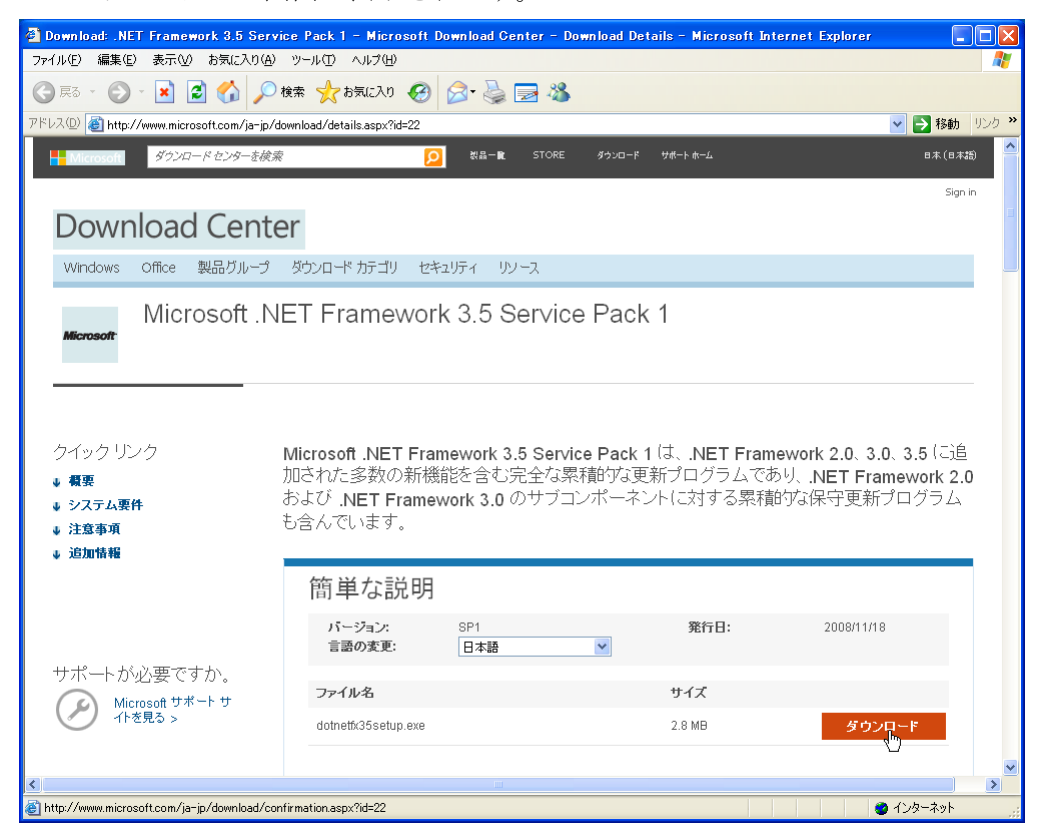

右下のオレンジ色の「ダウンロード」をクリックしてください。

次の画面が表示されたときは何もチェックしないで「次へ」をクリックしてください。

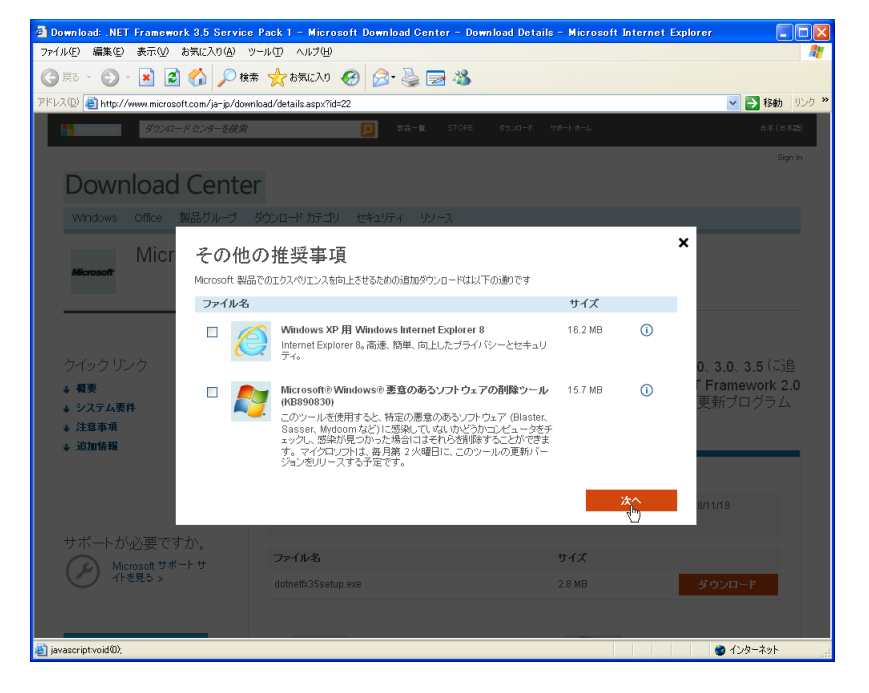

次の画面が表示されたら「OK」をクリックして下さい。

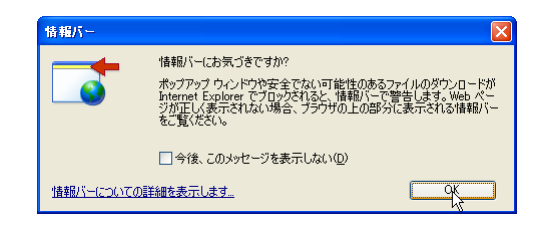

画面のアドレスバーの下に細長いメッセージが表示されている場合、そこをクリックして 「ファイルのダウンロード」をクリックしてください。

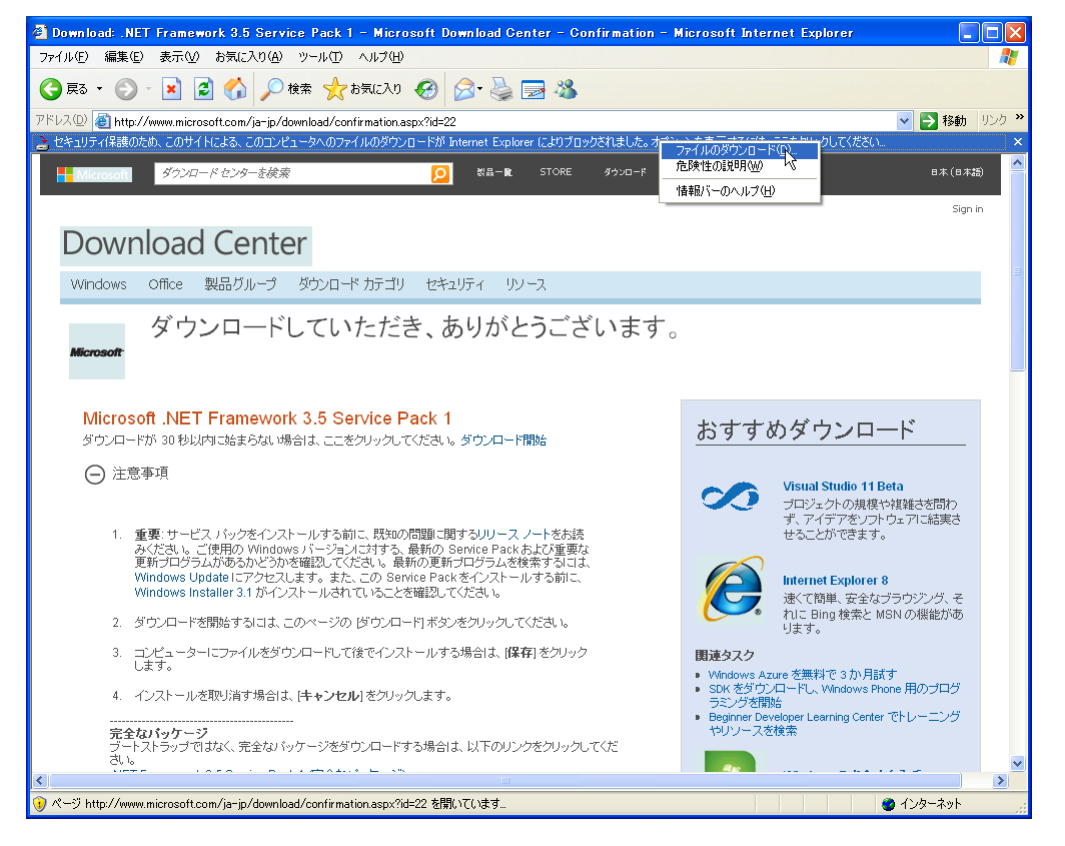

もし次の画面が表示されたら「今すぐ再起動」をクリックして再起動後にまた**この章の最** 初からやり直してください。

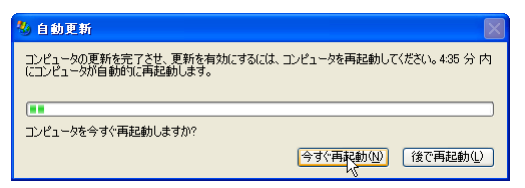

最初のファイルのダウンロードが終わると次の画面が表示されるので「実行する」をクリ ックしてください。

| Internet Explorer - セキュリティの警告                                                                  | X    |
|------------------------------------------------------------------------------------------------|------|
| このソフトウェアを実行しますか?<br>名前: <u>conneth:d5setup.exe</u><br>発行元 <u>Microsoft Corporation</u>         |      |
| <ul> <li>▼ 追加オナションの表示(Q)</li> <li>実行する(Q)</li> <li>実行する(Q)</li> </ul>                          | D    |
| インターネットのファイルは役に立ちますが、このファイルの種類はコンピュータに問題を起こ<br>性があります。信頼する発行元のソフトウェアのみ、実行していたさい。 <u>危険性の原則</u> | 」す可能 |

ファイルを解凍しています。

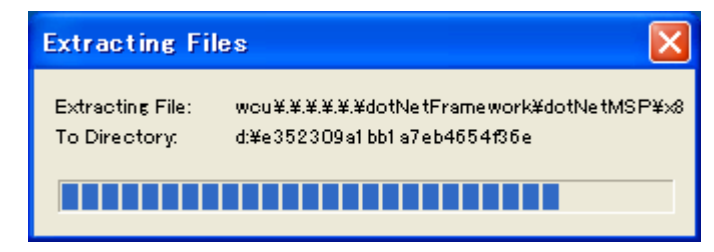

<u>途中で再起動を要求されることがある</u>のでそのときはホームボタンから再起動をして、も う一度**この章の最初からやり直し**てください。

| setu | p.exe 🔀                                                                                                    |
|------|----------------------------------------------------------------------------------------------------|
| Ø    | Windows インストーラ サービスを利用できません。他のアプリケーションがセットアップを実行している可能性があります。進行中のインストールを終了するか、コンピュータを再起動して、セットアップを再度実行してください。 |
|      | ОК                                                                                                    |

インストールが始まると次の画面が表示されます。

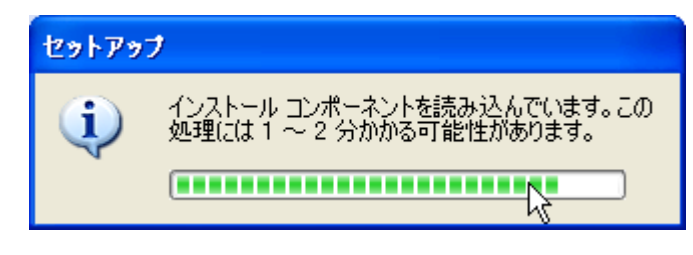

次の画面が表示されます。

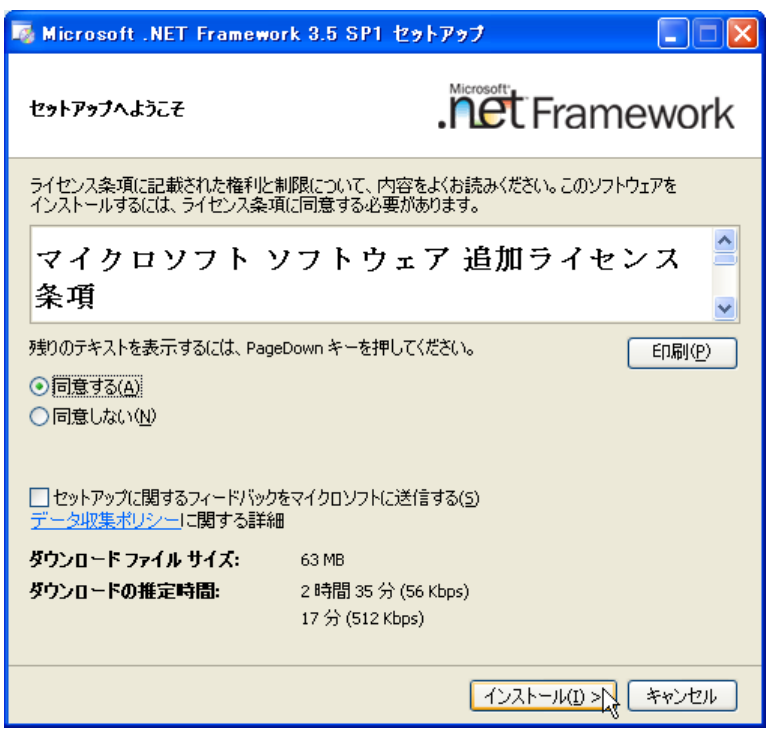

「同意する」をクリックして、「インストール」をクリックして下さい。

インストールに必要なファイルのダウンロードが始まります。

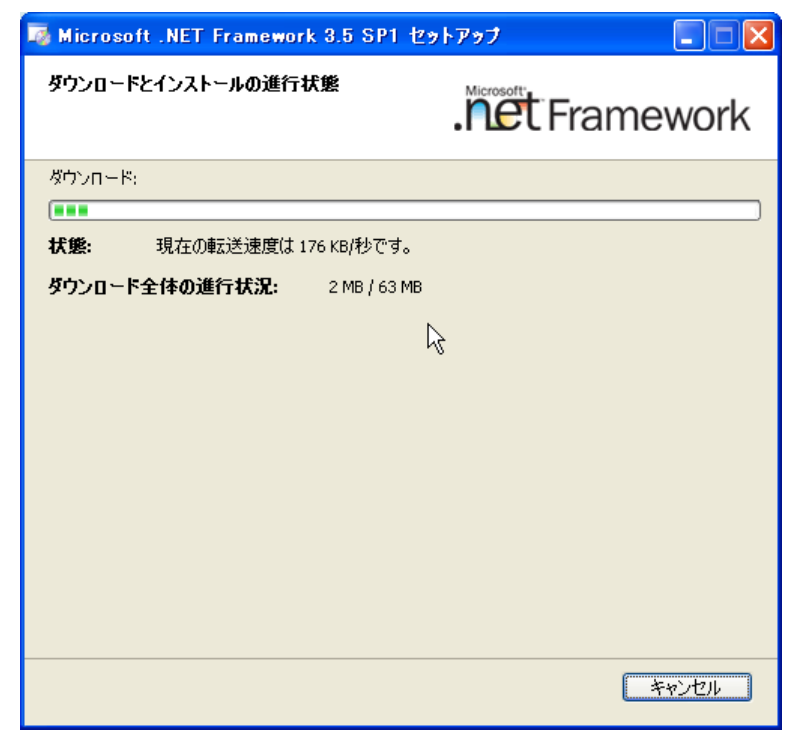

ダウンロードするファイルのサイズは Windows によって異なります。

ダウンロードに要する時間も回線速度も関係して数分から数十分かかることもあります。 ダウンロードが終わりインストールが始まると次の画面になります。

| 🗟 Microsoft .NET Framework 3.5 SP1 🕯 | セットアップ   |        |
|--------------------------------------|----------|--------|
| ダウンロードとインストールの進行状態                   | .net Fra | mework |
| <u> </u>                             |          |        |
|                                      |          | )      |
| ④ ダウンロードが完了しました。インターネットを切            | 断できます。   |        |
|                                      |          |        |
|                                      |          |        |
|                                      |          |        |
|                                      | Ν        |        |
|                                      | 45       |        |
|                                      |          |        |
|                                      |          |        |
|                                      |          |        |
|                                      |          |        |
|                                      |          |        |
|                                      |          |        |
|                                      |          | キャンセル  |

途中で次のような画面が表示されたときは、インターネットエクスプローラーを終了して ホームページを表示しているすべての画面を消してください。

| Microsoft .NET Framework 3.5 SP1 セットアップ 🛛 🔀                                      |  |
|----------------------------------------------------------------------------------|--|
| セットアップを続行する前に、以下のアプリケーションを閉じてください。                                               |  |
| Download: NET Framework 35 Service Pack 1 - Microsoft Download Centi<br>IEXPLORE |  |
|                                                                                  |  |
| キャンセル(©) 再試行(® 無視Φ )                                                             |  |

「再試行」をクリックしてください。

「.NET Framework3.5」のインストールが終わると次の画面が表示されます。

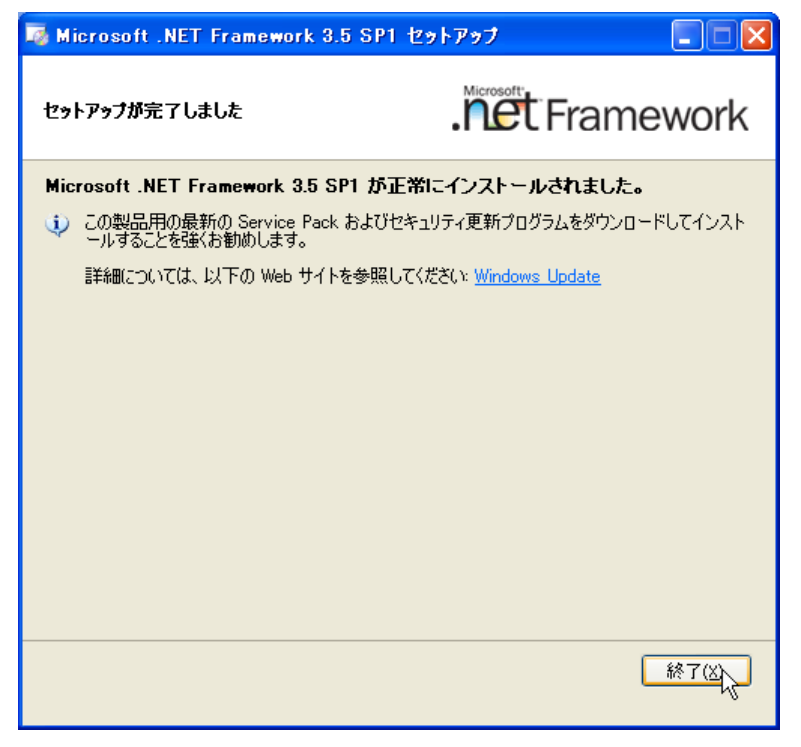

次の画面が表示されて再起動を要求された場合は必ず「今すぐ再起動」をクリックしてく ださい。

| Microsoft .NET Framework 3.5 SP1 セットアップ |
|-----------------------------------------|
| インストールを完了するには、コンピュータを再起動してください。         |
| 今ず、再起動役し 後で再起動化                         |

「.NET Framework3.5」がインストールされたので、もう一度「2,セットアップ」を行って下さい。

### 4, アンインストール

コントロールパネルの「プログラムの追加と削除」または「プログラムと機能」で「圧送 性評価・K 値推定ソフト」を選択し「アンインストール」ボタンを押して下さい。

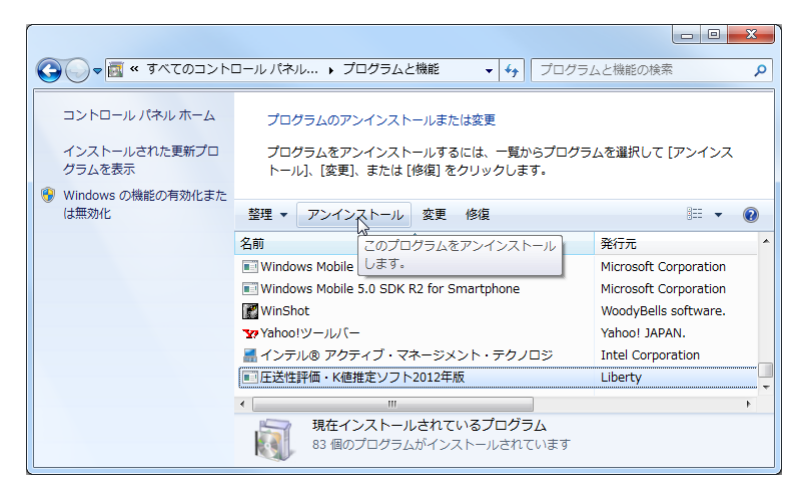

アンインストールをするときは「はい」を押してください。

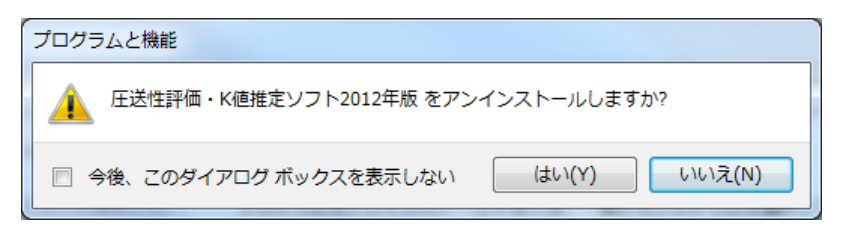

画面は自動的に進みます。

| Windows インストーラー<br>削除の準備中…                              |
|---------------------------------------------------------|
| し し し し し し し し し し し し し し し し し し し                   |
|                                                         |
| Windows Iこ 圧送性評価・K値推定ソフト2012年版を設定しています。しばらく<br>お待ちください。 |
| 必要な情報を集めています<br>キャンセル                                   |

コントロールパネルの画面に戻ったらアンインストールは完了です。

サンプルデータは自動的には削除しませんので、いらない場合は手動で削除して下さい。